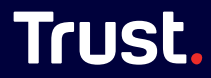

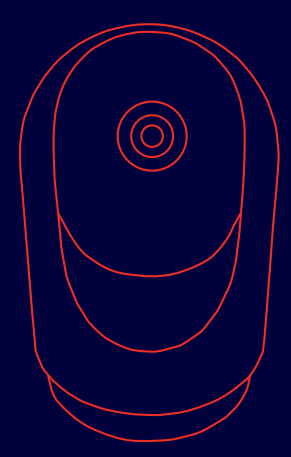

# USER GUIDE

# INDOOR WIFI CAMERA

Bedienungsanleitung | Mode d'emploi | Gebruikershandleiding | Manuale utente | Manual del usuario | Guia do utilizador | Brukerveiledning | Bruksanvisning | Käyttööpas | Brugsveiledning | Instrukcja obstrug | Navod k použit | Navod na použivanie | Használati utmutató | Manual de utilizare | Ръководство за потребителя | Eysuspilö confort, | Kullanic klaivzuz | Руководство пользователя | Uporabniški priročnik | Korisnički priručnik | Guia do usuáro | Посібник користувача | Jayutup-cet

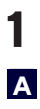

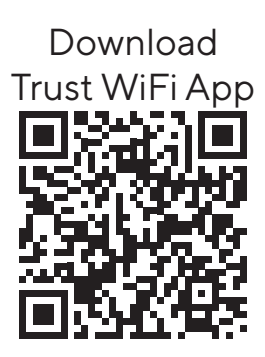

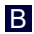

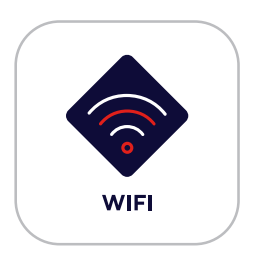

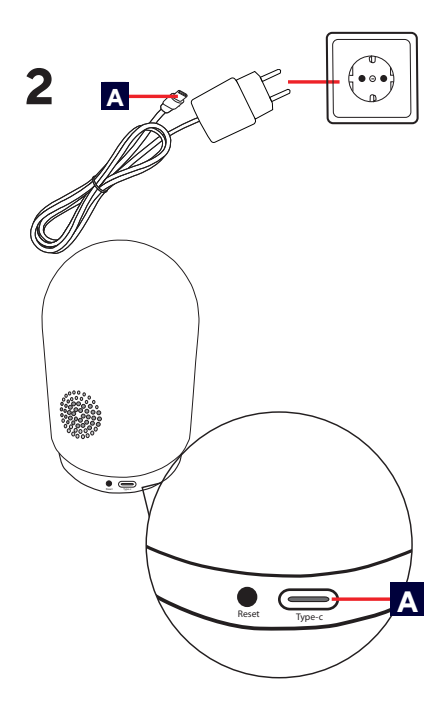

Connect the supplied USB-C power cable to the back of the camera

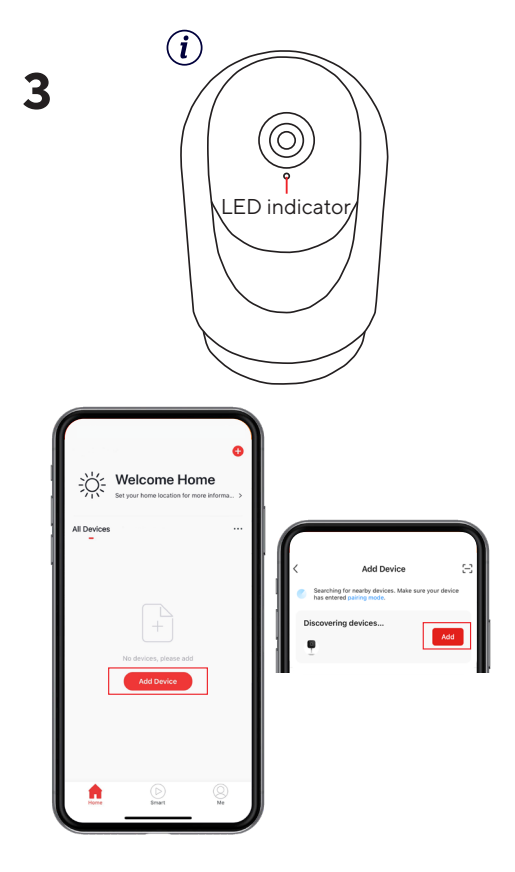

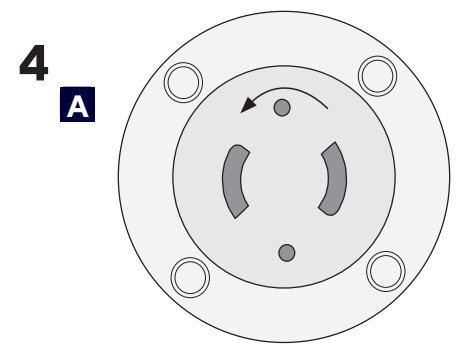

Remove mounting plate by rotating it counterclockwise from the bottom of the camera

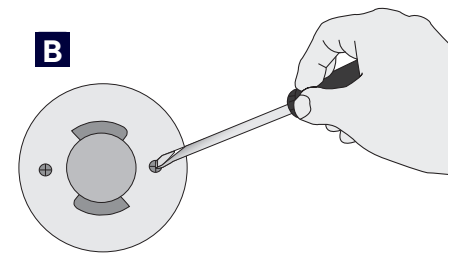

Secure the mounting plate on a flat surface using the supplied wall plugs and screws.

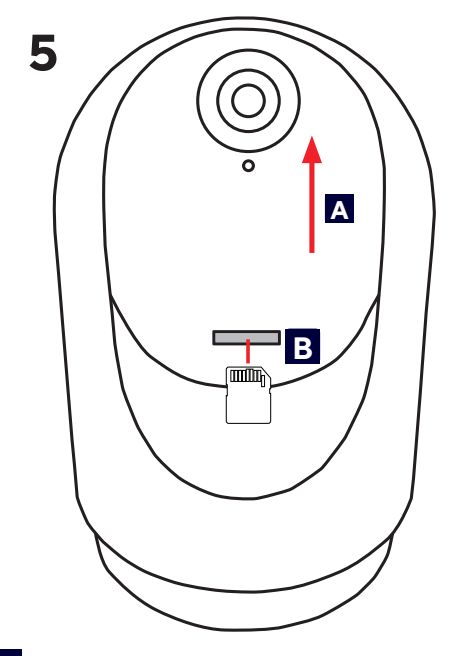

A Manually move the camera lens up or use the PTZ control in the App.B Place the SD card in the slot.

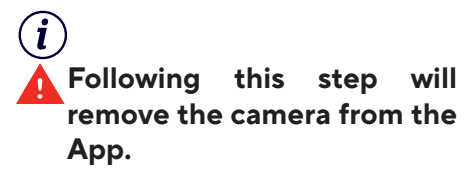

Press the reset button on the back of the camera for more then 5 sec. The camera will beep 3x to indicate it is reset

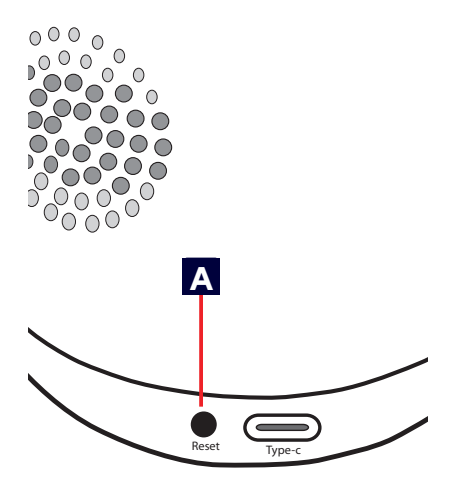

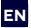

# Before getting started

Make sure your phone or tablet is connected to a 2.4GHz or 5GHz WiFi network. To install this product you will need your WiFi network name and WiFi password. Make sure Bluetooth is enabled on your phone or tablet for easy installation.

#### 1. Trust WiFi App

- A Download the Trust WiFi App from the App store or Google PlayStore.
- **B** Open the App. When using the App for the first time you have to register a new account.

#### 2. Install the camera

Install the camera by first connecting the supplied USB-C cable to the supplied power adapter. Then connect the USB-C connector to the back of the camera and the power adapter to a power outlet. The camera will now boot up. Wait untill the camera plays a sound 2x and rotates to indicate it has booted up.

#### 3. Connect the camera

Note: Before proceeding with this step make sure the LED indicator on the front of the camera is flashing. If the LED is not flashing please reset the camera.

Login to the Trust WiFi App and press "Add device" or press the (+) icon in the upper right corner. Make sure you are close to the camera and follow the onscreen instructions.

# 4. Optional: Mount Camera

A Remove the mounting plate from the bottom of the camera by rotating it counterclockwise.

Secure the mounting plate on a flat surface using the supplied wall plugs and screws. Place the camera back on the mounting plate

# 5. Place SD Card

- A Manually move the camera lens up or use the PTZ control in the App. The SD card slot becomes visible.
- Insert the SD card in the camera (Max. 256Gb) with the copper connectors facing upwards until you feel a click. Reboot the camera for the SD card to be detected.

Now your camera is ready to use. For more usage information go to trust.com/71364.

# (i) Reset Camera

# Following this step will remove the camera from the App.

A Press the reset button on the back of the camera for more then 5 sec. The camera will beep 3x to indicate it is reset. After resetting the camera will boot up again.

# NL Voordat u begint

Zorg ervoor dat je telefoon of tablet is verbonden met een 2.4GHz of 5GHz WiFi-netwerk Om dit product te installeren heb ie de naam en het wachtwoord van ie WiFi-netwerk nodia. Zora ervoor dat Bluetooth is ingeschakeld op je telefoon of tablet voor eenvoudige installatie.

- 1. Trust WiFi App
- A Download de Trust WiFi App uit de App Store of Google PlavStore.
- B Open de App. Als je de App voor de eerste keer gebruikt, moet je een nieuw account registreren.

## 2. Installeer de camera

Installeer de camera door eerst de meegeleverde USB-C kabel aan te sluiten op de meegeleverde stroomadapter. Sluit vervolgens de USB-C connector aan op de achterkant van de camera en de voedingsadapter op een stopcontact. De camera zal nu opstarten. Wacht tot de camera 2x geluid maakt en ronddraait om aan te geven dat hij is opgestart.

### 3. Verbind de camera

(i) Opmerking: Zorg ervoor dat de LED-indicator aan de voorkant van de camera knippert voordat je verder gaat met deze stap. Als de LED niet knippert, reset de camera dan.

Log in op de Trust WiFi App en druk op "Apparaat toevoegen" of druk op het (+) icoontje in de rechterbovenhoek. Zora ervoor dat ie in de buurt van de camera bent en volg de instructies op het

scherm.

## 4. Optioneel: Camera monteren

- A Verwijder de montageplaat van de onderkant van de camera door deze linksom te draaien
- B Bevestig de montageplaat op een vlakke ondergrond met de meegeleverde muurpluggen en schroeven. Plaats de camera terug op de montageplaat

# 5. SD kaart plaatsen

- cameralens A Beweeg de handmatig omhoog of gebruik de PTZ-besturing in de App. De SD-kaartsleuf wordt zichtbaar.
- B Plaats de SD-kaart in de camera (Max. 256Gb) met de koperen connectors naar boven totdat ie een klik voelt. Start de camera opnieuw op om de SD-kaart te detecteren

Nu is uw camera klaar voor gebruik. Ga voor meer gebruiksinformatie naar trust.com/71364.

# (i) Reset Camera

🕰 Als je deze stap uitvoert, wordt de camera verwijderd uit de App.

А Beweeg de cameralens handmatig omlaag of gebruik de PTZ-besturing in de App. Open de waterdichte klep. Druk langer dan 5 sec. op de resetknop. De camera zal 3x piepen om aan te geven dat hij gereset is. Na het resetten zal de camera weer opstarten.

FR Avant de commencer

Assurez-vous que votre téléphone ou votre tablette est connecté à un réseau WiFi 2,4 GHz ou 5 GHz. Pour installer ce produit, vous aurez besoin de votre nom de réseau sans fil et de votre mot de passe WiFi. Assurez-vous que le Bluetooth est activé sur votre téléphone ou votre tablette pour faciliter l'installation.

#### 1. Application Trust WiFi

- A Téléchargez l'application Trust WiFi à partir de l'App Store ou de Google PlayStore.
- B Ouvrez l'application. Lors de la première utilisation de l'application, vous devez enregistrer un nouveau compte.

#### 2. Installation de la caméra

Installez la caméra en commençant par connecter le cable USB-C fourni à l'adaptateur d'alimentation fourni. Branchez ensuite le connecteur USB-C à l'arrière de la caméra et l'adaptateur d'alimentation à une prise de courant. La caméra démarre à présent. Attendez que la caméra émette 2x un son et tourne pour indiquer qu'elle a démarré.

#### 3. Connexion de la caméra

(i) Remarque : Avant de procéder à cette étape, assurez-vous que l'indicateur LED situé à l'avant de la caméra clignote. Si la LED ne clignote pas, réinitialisez la caméra.

Connectez-vous à l'application Trust WiFi et appuyez sur « Add device » (Ajouter un appareil) ou appuyez sur l'icône (+) dans le coin supérieur droit. Assurez-vous d'être proche de la caméra et suivez les instructions qui s'affichent à l'écran.

# 4. Facultatif : Montage de la caméra

- Retirez la plaque de montage de la partie inférieure de la caméra en la faisant tourner dans le sens inverse des aiguilles d'une montre.
- Fixez la plaque de montage sur une surface plane à l'aide des chevilles et des vis fournies. Replacez la caméra sur la plaque de montage.

# 5. Installation de la carte SD

- Déplacez manuellement l'objectif de la caméra vers le bas ou utilisez la commande PTZ dans l'application. Le logement de la carte SD devient visible.
- Insérez la carte SD (max. 256 Go) dans la caméra en orientant les connecteurs en cuivre vers le haut jusqu'à ce que vous sentiez un clic. Redémarrez la caméra pour que la carte SD soit détectée.

Votre caméra est maintenant prête à l'emploi. Pour plus d'informations sur l'utilisation, consultez le site trust.com/71364.

 Réinitialisation de la caméra
En suivant cette étape, la caméra sera supprimée de l'application.

А le Appuyez sur bouton réinitialisation au dos de de la caméra pendant plus de 5 secondes. La caméra émet 3 bips pour indiquer qu'elle est réinitialisée. Après la réinitialisation la caméra redémarre

Bevor Sie loslegen

Sie dass lhr Stellen sicher. Smartphone oder Tablet mit einem WLAN mit 2.4 GHz oder 5 GHz verbunden ist. Für die Einrichtung dieses Produkts benötigen Sie den B Fixieren Sie Montageplatte auf Namen Ihres WLAN-Funknetzes und Ihr WLAN-Passwort, Vergewissern Sie sich dass Bluetooth auf Ihrem Telefon oder Tablet aktiviert ist um die Installation zu erleichtern

#### 1. Trust WiFi-App

WiFi-A Laden Sie die Trust App aus dem App Store oder Play Store herunter. Gooale B Öffnen Sie die App. Wenn Sie die App zum ersten Mal verwenden. müssen Sie ein neues Konto erstellen

#### 2. Kamera installieren

Zur Installation der Kamera schließen Sie zuerst das mitgelieferte USB-C-Kabel an das mitgelieferte Netzteil an Anschließend stecken Sie den USB-C-Stecker in die Buchse auf der Kamerarückseite und verbinden das Netzteil mit einer Steckdose. Die Kamera fährt jetzt hoch. Warten Sie, bis die Kamera zwei Signaltöne von sich aibt und sich dreht. Dies zeigt an, dass sie nun hereit ist

### 3. Kamera anschließen

(i) Hinweis: Stellen Sie sicher, dass die LED-Anzeige auf der Kameravorderseite blinkt bevor Sie mit diesem Schritt fortfahren. Falls die I FD-Anzeige nicht blinkt, müssen Sie die Kamera zurücksetzen.

Melden Sie sich bei der Trust WiFi-App an. Tippen Sie auf "Add device" (Gerät hinzufügen) oder rechts oben auf das Pluszeichen (+). Die Kamera muss sich in Ihrer Nähe befinden. damit Sie die Anweisungen auf dem Display befolgen können.

#### 4. Optional: Montage der Kamera

- A Entfernen Sie die Montageplatte unten an der Kamera, indem Sie diese aegen den Uhrzeigersinn drehen
- einer flachen Oberfläche mithilfe der Dübel und Schrauben für Wandmontage, Befestigen Sie die Kamera wieder am Ständer

#### 5. Einsetzen der SD-Karte

- A Bewegen Sie das Kameraobiektiv oder manuell nach oben Sie die PTZverwenden Steuerung in der App. So erhalten Sie Zugang zum SD-Kartensteckplatz.
- B Schieben Sie die SD-Karte in die Kamera (max. 256 GB), bis Sie fühlen, wie sie einrastet, Kupferanschlüsse Die der Karte müssen dabei nach oben gerichtet sein. Starten Sie die Kamera neu, damit die SD-Karte erkannt werden kann

Die Kamera ist jetzt einsatzbereit. Weitere Informationen zur Verwendung finden Sie unter: trust. com/71364.

# (i) Kamera-Reset

🛕 So aehen Sie vor, um die Kamera aus der App zu entfernen.

A Halten Sie die Reset-Taste auf der Rückseite der Kamera mehr als 5 Sekunden lang gedrückt. Die Kamera piepst 3x als Bestätigung, dass sie zurückgesetzt wurde. Nach dem Reset startet die Kamera erneut.

# ES Antes de empezar

Asegúrese de que su teléfono o tableta está conectado a una red wifi de 2,4GHz o 5 GHz. Para instalar este producto necesitará el nombre de su red wifi y contraseña wifi. Asegúrate de que el Bluetooth está activado en tu teléfono o tableta para facilitar la instalación.

#### 1. Aplicación Trust WiFi

- A Descargue la aplicación Trust WiFi desde la App Store o Google PlayStore.
- B Abra la aplicación. Cuando utilice la aplicación por primera vez, tendrá que registrar una nueva cuenta.

#### 2. Instalar la cámara

Instale la cámara conectando cable USB-C primero el suministrado al adaptador de corriente suministrado Α continuación, conecte el conector USB-C a la parte posterior de la cámara y el adaptador de corriente a una toma de corriente. La cámara se iniciará. Espere a que la cámara emita dos sonidos iguales y gire para indicar que se ha iniciado.

#### 3. Conectar la cámara

Nota: Antes de proceder con este paso, asegúrese de que el indicador LED de la parte frontal de la cámara parpadea. Si el LED no parpadea, restablezca la cámara.

Inicie sesión en la aplicación Trust WiFi y pulse "Add device" (Agregar dispositivo) o pulse el icono (+) en la esquina superior derecha. Sitúese cerca de la cámara y siga las instrucciones que aparecen en pantalla.

# 4. Opcional: Montar la cámara

A Desmonte la placa de montaje de la parte inferior de la cámara girándola hacia la izquierda.

Fije la placa de montaje a una superficie plana con los tacos y tornillos de montaje en pared suministrados. Coloque la cámara de nuevo en la placa de montaje.

#### 5. Colocar la tarjeta SD

- A Mueva manualmente el objetivo de la cámara hacia arriba o utilice el control PTZ de la aplicación. Verá la ranura para tarjeta SD.
- Inserte la tarjeta SD en la cámara (máx. 256 GB) con los conectores de cobre hacia arriba hasta que sienta un clic. Reinicie la cámara para que se detecte la tarjeta SD.

Su cámara estará lista para usar. Para obtener más información sobre el uso del producto, visite trust.com/71364.

# Restablecer la cámara Este paso eliminará la cámara de la aplicación.

Pulse el botón de restablecimiento en la parte posterior de la cámara durante más de 5 segundos. La cámara emitirá 3 pitidos para indicar que se ha restablecido. Tras el restablecimiento, la cámara se volverá a iniciar.

# Prima di iniziare

Verificare che il telefono o il A Rimuovere tablet sia connesso a una rete WiFi da 2.4 GHz o 5 GHz Per installare il prodotto è necessario conoscere il nome della rete WiFi e la password per il WiFi. Assicurarsi che il Bluetooth sia abilitato sul telefono o sul tablet per facilitare l'installazione

#### 1. App Trust WiFi

- A Scaricare l'app Trust WiFidall'App store o dal Google Play Store.
- B Aprire l'app. La prima volta che si utilizza l'app sarà necessario registrare un nuovo account.

#### 2. Installazione della videocamera

Installare la videocamera collegando prima il cavo USB-C B Inserire la scheda SD nella dotazione all'alimentatore in dotazione. Poi collegare in il connettore USB-C al retro della videocamera e l'alimentatore a una presa di corrente. La videocamera si avvierà. Attendere finché la videocamera non emette un suono per due volte e ruota per indicare che si è avviata.

#### 3. Collegamento della videocamera

(i) Nota: Prima di procedere con auesto passaggio assicurarsi che l'indicatore LED sulla parte anteriore della videocamera stia lampeggiando. Se il LED non lampeggia, effettuare un reset della videocamera

Accedere all'app Trust WiFi e premere "Add device" (Aggiungi dispositivo) o il pulsante (+) in alto a destra. Avvicinarsi alla videocamera e seguire le istruzioni visualizzate sullo schermo

#### 4. Facoltativo: montare la videocamera

- la piastra di montaggio dalla parte inferiore della videocamera ruotandola in senso antiorario.
- B Fissare la piastra di montaggio superficie su una piana utilizzando i tasselli e le viti in dotazione. Riposizionare la videocamera sulla piastra di montaggio.

## 5. Posizionare la scheda SD

- A Spostare manualmente l'obiettivo della videocamera verso l'alto o utilizzare PTZ comando dell'app L'alloggiamento della scheda SD diventa visibile.
  - videocamera (max. 256 GB) con i connettori in rame rivolti verso l'alto fino a sentire uno scatto Riavviare la videocamera in modo che la scheda SD venga rilevata.

La videocamera è ora pronta per l'uso. Per ulteriori informazioni sull'utilizzo. visitare iI. sito trust.com/71364.

# (i) Reset della videocamera

# Seguendo questo passaggio la videocamera verrà rimossa dall'app.

A Premere il pulsante di reset sul retro della videocamera per più di 5 secondi. La videocamera emetterà 3 segnali acustici per indicare il completamento del reset. Dopo il reset. la videocamera si riavvierà.

# PT Antes de começar

Certifique-se de que o seu telemóvel ou tablet está ligado a uma rede WiFi de 2,4 GHz ou 5 GHz. Para instalar este produto, necessitará do nome e da palavrapasse da sua rede WiFi. Certifiquese de que o Bluetooth está ativado no seu telemóvel ou tablet para facilitar a instalação.

#### 1. Aplicação Trust WiFi

 Transfira a aplicação Trust WiFi da App Store ou Google PlayStore.
Abra a aplicação. Ao utilizar a aplicação pela primeira vez, tem de registar uma conta nova.

## 2. Instale a câmara

Instale a câmara começando por ligar o cabo USB-C fornecido ao transformador incluído. Em seguida, ligue o conetor USB-C à parte de trás da câmara e o transformador a uma tomada elétrica. A câmara arranca. Aguarde até a câmara emitir um som 2 vezes e rodar para indicar que arrancou.

# 3. Ligue a câmara

Nota: antes de prosseguir com este passo, certifique-se de que o indicador LED na parte frontal da câmara está a piscar. Se o LED não estiver a piscar, reponha a câmara.

Inicie sessão na aplicação Trust WiFi e prima "Add device" (Adicionar dispositivo) ou prima o ícone (+) no canto superior direito. Deve estar perto da câmara e seguir as instruções no ecrã.

# 4. Opcional: monte a câmara

A Retire a placa de fixação do fundo da câmara rodando-a no sentido anti-horário.

Monte a placa de fixação numa superfície plana utilizando as buchas de parede e os parafusos fornecidos. Volte a colocar a câmara na placa de fixação.

# 5. Coloque o cartão SD

- A Suba manualmente a lente da câmara ou utilize o comando PTZ na aplicação. A ranhura do cartão SD fica visível.
- Insira o cartão SD na câmara (Máx. 256 GB) com os conetores de cobre virados para cima até sentir um clique. Reinicie a câmara para o cartão SD ser detetado.

A câmara está pronta a utilizar. Para mais informações sobre a utilização, vá a trust.com/71364.

# Repor a câmara Este passo irá remover a câmara da aplicacão.

Prima o botão de reposição na parte de trás da câmara durante mais de 5 segundos. A câmara emite um sinal sonoro 3 vezes para indicar que foi reposta. Após a reposição, a câmara arranca novamente.

# Før du begynner

Kontroller at telefonen eller koblet til et nettbrettet er 2.4 GHz eller 5 GHz Wi-Finettverk. For å installere dette 🖪 Fest monteringsplaten på en produktet trenger du navnet på Wi-Fi-nettverket og passordet for Wi-Fi. Sørg for at Bluetooth er aktivert på telefonen eller nettbrettet for enkel installasion.

#### 1. Trust WiFi-app

- A Last ned appen Trust WiFi fra AppstoreellerGooglePlayStore.
- B Åpne appen Når du bruker appen for første gang, må du registrere en ny konto.

#### 2. Installer kameraet

Installer kameraet ved først å koble den medfølgende USB-C-kabelen til strømadapteren som følger med. Så kobler du USB-C-kontakten til baksiden av kameraet og strømadapteren til et strømuttak. Kameraet vil nå starte. Vent til kameraet spiller en lvd to ganger og roterer for å indikere at det har startet opp.

#### 3. Koble til-kameraet

(i) NB: Før du fortsetter med dette trinnet, må du kontrollere at LEDindikatoren foran på kameraet blinker. Hvis lampen ikke blinker. tilbakestiller du kameraet.

Logg inn på Trust WiFi-appen og trykk på «Add device» (Legg til enhet) eller trykk på (+)-ikonet øverst til høyre. Sørg for at du er nært kameraet, og følg instruksjonene på skjermen.

# 4. Alternativ: Monter kameraet

A Fjern monteringsplaten fra bunnen av kameraet ved å dreie den mot klokken

flat overflate ved hjelp av de medfølgende veggpluggene og skruene. Plasser kameraet på monteringsplaten igjen.

# 5. Plasser SD-kortet

- A Flvtt kameralinsen manuelt opp. eller bruk PTZ-kontrollen i appen. Sporet for SD-kort blir synlig.
- B Stikk SD-kortet inn i kameraet (maks. 256 GB) med kobberkontaktene vendt oppover, til du føler et klikk. Start kameraet på nytt for at SD-kortet skal registreres.

Nå er kameraet klart til bruk. For mer informasjon om bruk, gå til trust.com/71364.

# (i) Tilbakestill kamera 🔺 Hvis du følger dette trinnet, fiernes kameraet fra appen

Α Trykk på tilbakestillingspå baksiden knappen av kameraet i mer enn 5 sekunder. Kameraet piper tre ganger for å vise at det er tilbakestilt. Etter tilbakestillingen starter kameraet opp igien.

# Innan du börjar

Kontrollera att din telefon eller surfplatta är ansluten till ett WiFinätverk på 2.4 GHz alternativt 5 GHz. Du måste känna till namnet på WiFi-nätverket och WiFilösenordet. Se till att Bluetooth är aktiverat på din telefon eller surfplatta för enkel installation.

#### Trust WiFi-appen

- A Ladda ner Trust WiFiappen från aaA Store Play eller Gooale Butik.
- B Öppna appen. Om du använder appen för första gången måste du registrera ett nytt konto.

## 2. Installera kameran

Installera kameran genom att först ansluta den medföljande USB-C-kabeln till den medföliande USB-Cströmadaptern. Anslut kontakten till kamerans baksida och strömadaptern till ett eluttag. Kameran startar Vänta tills kameran spelar upp ett ljud 2 gånger och roterar för att bekräfta att den har startat

#### 3. Ansluta kameran

(i) Obs! Innan du går vidare med det här steget måste du kontrollera att LED-lampan på kamerans framsida blinkar. Om LED-lampan inte blinkar måste du återställa kameran

Logga in på Trust WiFi-appen och tryck på "Add device" [Lägg till en enhet] eller tryck på ikonen (+) i det övre högra hörnet. Se till att du befinner dig nära kameran och föli anvisningarna på skärmen.

# 4. Alternativ: Montera kameran

- A Ta bort monteringsplattan från kamerans undersida genom att rotera den moturs.
- B Fäst monteringsplattan på en plan väggyta med hjälp av medföljande pluggar och skruvar. Sätt tillbaka kameran på monteringsplattan.

# Sätt i SD-kortet

- A För kameralinsen uppåt manuellt eller använd PTZkontrollen i appen. SDkortplatsen blir då synlig.
- B Sätt i SD-kortet i kameran (max 256 GB) med kopparstiften riktade uppåt och tryck tills du känner att det klickar på plats. Starta om kameran så att den kan identifiera SD-kortet.

Din enhet är nu redo att användas Mer information om hur den används finns på trust.com/71364.

# (i) Återställ kameran

## 🔔 Om du utför denna åtgärd tas kameran bort från appen.

A Tryck på återställnings-knappen på kamerans baksida och håll den intryckt i mer än 5 sekunder. Kameran piper 3 gånger för att bekräfta att återställningen är klar. Efter återställningen startar kameran om.

# I Ennen käyttöönottoa

puhelimesi Varmista. että yhdistetty tai tablettisi on 5 GHz<sup>-</sup>n WiFi-2.4 GHzm tai verkkoon Tämän tuotteen asentamiseen tarvitaan WiFiverkon nimi ja WiFi-salasana. Bluetooth Varmista että on käytössä puhelimessa tai tabletissa asennuksen helpottamiseksi.

#### 1. Trust WiFi -sovellus

- A Lataa Trust WiFi -sovellus App Storesta tai Google PlayStoresta.
- B Avaa sovellus. Kun käytät sovellusta ensimmäistä kertaa, sinun on rekisteröitävä uusi tili.

## 2. Kameran asennus

Asenna kamera kytkemällä ensin toimitettu USB-C-kaapeli mukana toimitettuun muuntajaan. Liitä sitten USB-C-liitin kameran takaosaan ja muuntaja pistorasiaan. Kamera käynnistyy. Odota, kunnes kamerasta kuuluu äänimerkki kaksi kertaa ja pyörii osoittaen, että se on käynnistynyt.

# 3. Kameran yhdistäminen

Huomautus: Ennen tähän vaiheeseen siirtymistä tulee varmistaa, että kameran etuosassa oleva LED-merkkivalo vilkkuu. Jos LED-merkkivalo ei vilku, nollaa kamera.

Kirjaudu Trust WiFi -sovellukseen ja paina "Add device" (Lisää laite) tai paina (+) -kuvaketta oikeassa yläkulmassa. Varmista, että olet lähellä kameraa ja noudata näytön ohjeita.

- 4. Valinnainen: Kameran \_\_\_asennus
- A Irrota asennuslevy kameran alaosasta kiertämällä sitä vastapäivään.
- Kiinnitä asennuslevy tasaiselle alustalle mukana toimitetuilla seinätulpilla ja ruuveilla. Laita kamera takaisin asennuslevylle.

# 5. SD-kortin asennus

- A Siirrä kameran linssiä manuaalisesti ylös tai käytä sovelluksen PTZ-säädintä. SDkorttipaikka tulee näkyviin.
- Aseta SD-kortti kameraan (enintään 256 Gt) kupariliittimet ylöspäin, kunnes kuulet napsahduksen. Käynnistä kamera uudelleen, jotta SD-kortti havaitaan.

Kamera on nyt käyttövalmis. Lisätietoja käytöstä, trust.com/71364.

| (i)<br>palautta | Kameran<br>minen | asetusten  |  |
|-----------------|------------------|------------|--|
|                 | Tämän            | vaiheen    |  |
| jälkeen         | kamera           | poistetaan |  |
| sovelluksesta.  |                  |            |  |

A Paina kameran takana olevaa nollauspainiketta yli 5 sekuntia. Kamerasta kuuluu äänimerkki kolme kertaa nollauksen merkiksi. Nollauksen jälkeen kamera käynnistyy uudelleen.

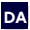

# DA Før du går i gang

Sørg for, at din telefon eller tablet er tilsluttet et 2.4 GHz eller 5 GHz WiFi-netværk For at installere dette produkt skal du bruge dit WiFi-netværksnavn og din WiFi-adgangskode. Sørg for, at Bluetooth er aktiveret på din telefon eller tablet for at lette installationen

#### 1. Trust WiFi-appen

- A Download Trust WiFiappen fra ada Store eller Google PlayStore. BÅbn appen. Når du bruger appen for første gang, skal du
  - registrere en ny konto.

#### 2. Installer kameraet

Installer kameraet ved først at slutte det medfølgende USB-C-kabel til den medfølgende strømadapter. Slut derefter USB-C-stikket til kameraets bagside og strømadapteren til en stikkontakt. Kameraet starter nu op. Vent. indtil kameraet afspiller en lyd 2x og roterer for at vise, at det er startet op.

### 3. Tilslut kameraet

(i) Bemærk: Før du går videre med dette trin, skal du sikre dig, at LEDindikatoren på kameraets forside blinker. Hvis LED'en ikke blinker. skal du nulstille kameraet.

Log ind på Trust WiFi-appen, og tryk på "Add device" (Tilføj enhed), eller tryk på (+)-ikonet i øverste højre hjørne. Sørg for at være tæt på kameraet, og følg instruktionerne på skærmen.

# 4. Valgfrit: Monter kameraet

A Fiern monteringspladen fra bunden af kameraet ved at dreie den mod uret.

B Fastgør monteringspladen på en plan overflade ved hjælp af de medfølgende rawlplugs og skruer. Sæt kameraet tilbage på monteringspladen

#### 5. Anbring SD-kortet

- A Flyt kameralinsen op manuelt, eller brug PTZ-kontrollen i appen, SD-kortåbningen bliver synlig.
- B Sæt SD-kortet i kameraet (maks. 256 GB) med kobberkontakterne opad. indtil du mærker et klik. Genstart kameraet, så SDkortet kan registreres.

Nu er kameraet klar til brug. Du kan få flere oplysninger om brug på trust.com/71364

# (i) Nulstil kameraet

\rm Hvis du følger dette trin, fiernes kameraet fra appen.

A Tryk på nulstillingsknappen på bagsiden af kameraet i mere end 5 sek. Kameraet bipper 3 gange for at vise, at det er nulstillet. Efter nulstilling starter kameraet op igen.

PL Przed rozpoczęciem

Upewnij się, że telefon lub tablet jest podłaczony do sieci Wi-Fi 2.4 GHz lub 5 GHz Aby zainstalować ten produkt, potrzebna będzie nazwa sieci Wi-Fi i hasło Wi-Fi. Upewnij sie, że Bluetooth jest **B** Przymocuj płytę mocującą właczony w telefonie lub tablecie. aby ułatwić instalacie.

#### 1. Aplikacja Trust WiFi

A Pobierz aplikacie Trust WiFi ze sklepu App Store lub Google PlavStore. Podezas B Otwórz aplikacie. korzystania z aplikacii po raz pierwszy należy zarejestrować nowe konto

#### 2. Instalacja kamery

Zainstalui kamere. podłaczajac najpierw kabel USB do dostarczonego zasilacza sieciowego. Następnie podłącz złącze USB-C z tyłu kamery, a zasilacz do gniazdka elektrycznego. Kamera uruchomi się. Poczekaj, aż kamera wyda dwukrotny sygnał akustyczny i obróci się, wskazując, że została uruchomiona.

#### 3. Podłaczanie kamery

(i) Uwaga: Przed wykonaniem tego kroku upewnij się, że wskaźnik LED z przodu kamery miga. Jeśli dioda LED nie miga, należy zresetować kamere.

Zaloguj się do aplikacji Trust WiFi i naciśnij "Add device" (Dodaj urzadzenie) lub naciśnii ikone (+) w prawym górnym rogu. Upewnij sie, że znajdujesz sie blisko kamery i postępuj zgodnie z instrukcjami wyświetlanymi na ekranie.

- 4. Czynności opcjonalne: montaż kamery
- A Zdeimii płyte mocujaca z dolnej cześci kamery, obracajac ja w kierunku przeciwnym do ruchu wskazówek zegara.
- na płaskiej powierzchni za pomoca dostarczonych kołków rozporowych i śrub. kamerę na płytce Umieść mocujacej.

# Wkładanie karty SD

- A Recznie przesuń obiektyw kamery w górę lub użvi sterowania PTZ w aplikacji. Gniazdo karty SD stanie się widoczne
- B Włóż kartę SD do kamery (maks. 256 GB) miedzianymi złaczami skierowanymi w górę, aż poczujesz klikniecie. Uruchom ponownie kamere. aby wykryć kartę SD.

Teraz kamera jest gotowa do użycia. Więcej informacji na temat użytkowania znajduje sje na stronie trust.com/71364.

# (i) Resetowanie kamery

\rm Wykonanie tego kroku spowoduje usuniecie kamery z . aplikacii.

A Naciśnij przycisk resetowania tyłu kamery przez ponad Z 5 sekund. Kamera wyemituje sygnał dźwiękowy 3-krotnv wskazujący, została że zresetowana Po zresetowaniu kamera uruchomi sie ponownie.

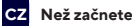

Ujistěte se, že telefon nebo tablet je připojen k síti Wi-Fiv pásmu 2,4 GHz nebo 5 GHz. Chcete-li nainstalovat tento produkt, budete potřebovat název sítě Wi-Fi a heslo Wi-Fi. Pro snadnou instalaci se ujistěte, že máte v telefonu nebo tabletu povolenou funkci Bluetooth.

- 1. Aplikace Trust Wi-Fi
- A Stáhněte si aplikaci Trust Wi-Fi z obchodu App Store nebo Google PlayStore.
- B Otevřete aplikaci. Při prvním použití aplikace si musíte zaregistrovat nový účet.

## 2. Instalace kamery

Nainstalujte kameru nejprve připojením dodaného kabelu USB k dodanému napájecímu adaptéru. Poté připojte konektor USB-C k zadní straně kamery a napájecí adaptér připojte k elektrické zásuvce. Zavede se systém kamery. Počkejte, dokud kamera nepřehraje 2x zvuk a neotočí se, čínž signalizuje, že se spustila.

#### 3. Připojení kamery

① Poznámka: Než budete pokračovať v tomto kroku, ujistěte se, že kontrolka LED na přední straně kamery bliká. Pokud kontrolka LED nebliká, resetujte kameru.

Přihlaste se do aplikace Trust Wi-Fi a stiskněte tlačítko "Add device" (Přidat zařízení) nebo stiskněte ikonu (+) v pravém horním rohu. Ujistěte se, že jste blízko kamery a postupujte podle pokynů na obrazovce.

# 4. Volitelné: Montáž kamery

A Demontujte upevňovací desku z dolní části kamery otáčením proti směru hodinových ručiček.

Zajistěte upevňovací desku na rovném povrchu pomocí dodaných hmoždinek a šroubů. Umístěte kameru zpět na upevňovací desku.

## 5. Vložte SD kartu

- A Ručně posuňte objektiv kamery nahoru nebo použijte ovládací prvek PTZ v aplikaci. Slot na SD kartu se zviditelní.
- Zasuňte kartu SD do kamery (maximálně 256 GB) měděnými konektory směrem nahoru, dokud neucítite cvaknutí. Restartujte kameru, aby byla detekována SD karta.

Nyní je vaše kamera připravena k použití. Další informace najdete na webu trust.com/71364.

# (i) Reset kamery

🐴 Po tomto kroku bude kamera z aplikace odstraněna.

Stiskněte tlačítko Reset na zadní straně kamery na více než 5 sekund. Kamera 3x zapípá, což znamená, že je resetována. Po resetování se kamera znovu spustí.

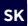

# Skôr než začnete

Uistite sa, že je váš telefón alebo tablet pripojený k 2,4 GHz alebo 5 GHz sieti WiFi. Na nainštalovanie tohto výrobku budete potrebovať názov svojej siete WiFi a heslo do siete WiFi. Uistite sa, že je v telefóne alebo tablete povolená funkcia Bluetooth, aby sa uľahčila inštalácia.

#### 1. Aplikácia Trust WiFi

 A Stiahnite si aplikáciu Trust WiFi z obchodu App store alebo Google PlayStore.
B Otvorte aplikáciu. Pri prvom použití aplikáci si musíte zareoistrovať nový účet.

#### 2. Inštalácia kamery

Nainštalujte kameru tak, že najprv pripojite dodaný kábel USB-C k dodanému napájaciemu adaptéru. Potom pripojte konektor USB-C k zadnej strane kamery a napájaci adaptér do zásuvky. Kamera sa teraz zavedie. Počkajte, kým kamera 2x neprehrá zvuk a neotočí sa, čím signalizuje, že sa zaviedla.

# 3. Pripojenie kamery

Poznámka: Pred pokračovaním v tomto kroku sa uistite, že bliká LED kontrolka na prednej strane kamery. Ak LED kontrolka nebliká, resetujte kameru.

Prihláste sa do aplikácie Trust WiFi a stlačte "Add device" (Pridať zariadenie) alebo stlačte ikonu (+) v pravom hornom rohu. Uistite sa, že ste blízko ku kamere, a dodržujte pokyny na obrazovke.

# 4. Voliteľné: Montáž kamery

- A Odstráňte montážnu dosku zo spodku kamery tým, že ju otočíte proti smeru hodinových ručičiek.
- Pripevnite montážnu dosku na rovnej ploche pomocou dodaných úchytiek na stenu a skrutiek. Umiestnite kameru späť na montážnu dosku.

#### 5. Vloženie karty SD

- A Ručne presuňte šošovku kamery hore alebo použite ovládanie PTZ v aplikácii. Slot na kartu SD je teraz vidieť.
- Zasuňte kartu SD do kamery (max. 256 GB) s medenými konektormi stranou hore až do zacvaknutia. Reštartujte kameru, aby sa rozpoznala karta SD.

Vaša kamera je teraz pripravená na použitie. Viac informácií o používaní nájdete na trust.com/71364.

# Resetovanie kamery Vykonaním tohto kroku sa kamera odstráni z aplikácie.

Stlačte resetovacie tlačidlo na zadnej strane kamery na viac ako 5 sekúnd. Kamera 3x zapípa, čím signalizuje, že je resetovaná. Po resetovaní sa kamera znovu zavedie.

# HU Előkészítő lépések

A telefonnak vagy táblagépnek csatlakoznia kell a 2,4 GHz or 5 GHz WiFi-hálózathoz. A termék telepítésekor szükség lesz a WiFihálózat nevére és jelszavára. A könnyű telepítés érdekében győződjön meg róla, hogy a Bluetooth engedélyezve van a telefonján vagy táblagépén.

#### 1. Trust WiFi alkalmazás

- A Töltse le a Trust WiFi alkalmazást az App Store vagy a Google PlayStore alól.
  B Nyissa meg az alkalmazást. Az
- alkalmazás első használatakor regisztrálnia kell egy új fiókot.

## 2. Kamera telepítése

A kamera telepítésekor először csatlakoztassa a mellékelt USB-Ckábelt a mellékelt tápadapterhez. Ezután csatlakoztassa az USB-Ckábelt a kamera hátoldalához, a tápadaptert pedig az elektromos hálózathoz. A kamera rendszere ekkor betöltődik. Várja meg a kamera 2 hangjelzését és elfordulását, amelyek a rendszer betöltődését jelzik.

#### 3. Kamera csatlakoztatása

Megjegyzés: A művelet elvégzése előtt ellenőrizze, hogy villog-e a kamera előoldalán lévő LED-es visszajelző. Ha nem villog a LED, indítsa újra a kamerát.

Jelentkezzen be a Trust WiFi alkalmazásba, és ott nyomja meg az "Add device" (Eszköz hozzáadása) elemet vagy a jobb felső sarokban a (+) ikont. Tartózkodjon a kamera közelében,

és kövesse a képernyőn megjelenő utasításokat.

## 4. Opcionális: Kamera rögzítése

- Az óra járásával ellenkezőleg forgatva távolítsa el a kamera aljáról a rögzítőlemezt.
- A mellékelt tiplikkel és csavarokkal szerelje fel a rögzítőlemezt egy lapos felületre. Helyezze vissza a kamerát a rögzítőlemezre

#### 5. SD-kártya behelyezése

- Kézileg állítsa felfelé a kamera objektívjét, vagy használja az alkalmazás PTZ-vezérlését. Ekkor láthatóvá válik az SDkártyanyílás.
- Réz érintkezőkkel felfelé tolja be az SD-kártyát (max. 256 GB) a kamerába kattanásig. Az SDkártya érzékeléséhez a kamerát újra kell indítani.

Ekkor a kamera használatra kész. További használati tájékoztatóért keresse fel a trust.com/71364 webhelyet.

# (i) Kamera visszaállítása

Ezzel a műveletsorral a kamera eltávolítható az alkalmazásból.

A kamera hátoldalán nyomja 5 másodpernél hosszabban a Visszaállítás gombot. A kamera háromszori hangjelzéssel erősíti meg a visszaállítás megtörténtét. Visszaállítás után a kamera rendszere újraindul.

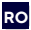

# RO Înainte de a începe

Asigurati-vă că telefonul sau tableta sunt conectate la o retea WiFi de 2.4 GHz sau 5 GHz. Pentru a instala acest produs veti avea nevoie de numele retelei WiFi si de parola WiFi. Asigurati-vă că Bluetooth este activat pe telefonul sau tableta dvs. pentru o instalare usoară.

#### 1. Aplicatia Trust WiFi

A Descărcati aplicatia Trust WiFi din App Store PlayStore. sau Google B Deschideti Când aplicatia. folositi aplicatia pentru prima dată trebuie să înregistrati un cont nou.

## 2. Instalați camera

Instalati camera conectând mai întâi cablul USB-C furnizat la adaptorul de alimentare furnizat. Apoi introduceti conectorul USB-C în spatele camerei si adaptorul de alimentare într-o priză. Acum camera va porni. Asteptati până când camera emite 2 sunete si se roteste, pentru a indica faptul că s-a pornit.

## 3. Conectati camera

(i) Notă: Înainte de a continua cu acest pas, asigurati-vă că indicatorul led din partea frontală a camerei luminează intermitent Dacă ledul nu luminează intermitent, resetati camera.

Conectati-vă la aplicatia Trust WiFi si apăsati "Add device" (Adăugare dispozitiv) sau apăsati pictograma din coltul dreapta sus. (+) Asigurati-vă că sunteti aproape de cameră și urmați instrucțiunile de pe ecran.

## 4. Opțional: Montați camera

- A Îndepărtati placa de montare de pe fundul camerei rotind-o în sens invers acelor de ceasornic
- B Fixati placa de montare pe o suprafată plană folosind diblurile si suruburile din pachet. Asezati camera înapoi pe placa de montare.

#### 5. Introduceti cardul SD

- A Miscati manual în sus obiectivul camerei sau folositi comanda PTZ din aplicatie. Slotul cardului SD devine vizibil.
- B Introduceti cardul SD în cameră (max. 256 GB) cu conectorii din cupru îndreptati în sus, până când simtiti un clic. Reporniti camera pentru ca să poată fi detectat cardul SD

Acuma camera dvs. este gata de utilizare. Pentru mai multe sugestii privind utilizarea, accesati trust. com/71364.

#### (i) Resetarea camerei Urmând acest pas veti elimina camera din aplicatie.

A Tineti apăsat butonul de resetare din spatele camerei mai mult de 5 secunde. Camera va emite 3 bipuri pentru a indica faptul că se resetează. După resetare, camera va reporni din nou.

# Преди започване на работа

Уверете се, че вашият телефон ипи таблет са свързани към 2.4 Ghz или 5 GHz WiFi мрежа. За да инсталирате този продукт ше ви трябват името и паролата на вашата WiFi мрежа. Уверете се, че Bluetooth е активиран на вашия телефон или таблет, за да улесните инсталацията.

#### Приложение Trust WiFi

- А Изтеглете приложението WiFi Trust от Google ипи
- В Отворете приложението. Ако използвате приложението за първи път, трябва да регистрирате нов акаунт.

#### 2. Инсталиране на камерата

Инсталирайте камерата като първо свържете предоставения USB-С кабел към предоставения захранваш адаптер. След това свържете USB-С конектора към гърба на камерата и захранвашия адаптер към контакт. Камерата ще се стартира. Изчакайте докато камерата не издаде 2-кратно звук и не се завърти, за да покаже, че се е стартирала.

#### 3. Свързване на камерата

Забележка:  $(\mathbf{i})$ Прели ла продължите с тази стъпка. уверете се, че LED индикаторът на предната страна на камерата мига. Ако LED не мига, моля, нулирайте камерата.

Влезте в приложението Trust WiFi Арр и натиснете "Add device" (Добавяне на устройство), или иконата (+) в горния десен ъгъл. Уверете се, че сте близо до камерата и следвайте инструкциите на екрана.

#### 4. По избор: Монтиране на камерата

- А Отстранете монтажната плочка от долната страна на камерата като я завъртите обратно на часовниковата стрелка.
- В Закрепете монтажната плочка върху плоска повърхност с помошта на предоставените шифтове и винтове за стенен монтаж. Поставете камерата обратно на монтажната плочка
- App store 5. Поставяне на SD картата
  - PlavStore. А Преместете обектива на камерата нагоре на ръка. или използвайте РТZ управлението в приложението. Слотът за SD картата става видим.
    - В Вкарайте SD картата B камерата (макс. 256GB) c медните конектори обърнати нагоре, докато не усетите щракване. Рестартирайте камерата, за да бъде открита SD картата.

Камерата ви е готова за използване. За повече информация относно използването. отилете на trust.com/71364

(i) Нулиране на камерата Следването на тези стъпки ше премахне камерата приложението

от

А Натиснете бутона за нулиране на гърба на камерата за повече от 5 секунди. Камерата ще издаде 3-кратно звуков сигнал, за да покаже, че е нулирана. След нулирането, камерата ще ce стартира отново.

# ΕΛ Πριν ξεκινήσετε

Βεβαιωθείτε ότι το τηλέφωνο ή το tablet σας είναι συνδεδεμένο σε ένα δίκτιο Wi-F1 2,4GHz ή 56Hz. Για να εγκαταστήσετε αυτό το προϊόν, θα χρειαστήσετε αυτό το προϊόν, θα πρόσβασης του δικτύου σας Wi-F1. Βεβαιωθείτε ότι το Bluetooth είναι ενεργοποιημένο στο πλέφωνο ή το tablet σας για εύκολη εγκατάσταση.

#### 1. Εφαρμογή Trust WiFi

 Κάντε λήψη της εφαρμογής Trust WiFi από το App store ή το Google PlayStore.
Ανοίζτε την εφαρμογή. Την πρώτη φορά που θα χρησιμοποιήσετε την εφαρμογή, πρέπει να καταχωρίσετε έναν νέο λογαριασμό.

#### 2. Εγκαταστήστε την κάμερα

Εγκαταστήστε την κάμερα συνδέοντας πρώτα το παρεχόμενο καλιώδιο USB-C στον παρεχόμενο προσαρμογέα ρεύματος. Κατόπιν συνδέστε τον σύνδεσμο USB-C στην πίσω πλευρά της κάμερα και τον προσαρμογέα ρεύματος σε μια πρίζα ρεύματος. Η κάμερα θα εκκινήσει. Περιμένετε μέχρι η κάμερα να παραγάγει έναν ήχο 2 φορές και να περιστραφεί, υποδεικνύοντας ότι έχει εκκινήσει.

#### 3. Συνδέστε την κάμερα

Σημείωση: Πριν προχωρήσετε με αυτό το βήμα, βεβαιωθείτε ότι αναβοσβήνει η ένδειξη LED στην εμπρός πλευρά της κάμερας. Εάν δεν αναβοσβήνει η ένδειξη LED, πραγματοποιήστε επαναφορά της κάμερας.

Συνδεθείτε στην εφαρμογή Trust WiFi και πατήστε «Add device» (Προσθήκη συσκευής) ή πατήστε το ιεκινόιδιο (+) στην επάνω δεξίά γωνία. Βεβαιωθείτε ότη βρίσκεστε κοντά στην κάψερα και ακολουθήστε τις οδηγίες που εμφανίζονται στην οθόνη.

- Προαιρετικά: Τοποθέτηση της κάμερας
- Αφαιρέστε το έλασμα τοποθέτησης από το κάτω μέρος της κάμερας, περιστρέφοντάς το αριστερόστροφα.
- Στερεώστε με ασφάλεια το έλασμα προσάρτησης σε μια επίπεδη επιφάνεια χρησιμοποιώντας τα παρεχόμενα βύσματα για τοίχο και τις βίδες. Τοποθετήστε ξανά την κάμερα επάνω στο έλασμα προσάρτησης

#### 5. Τοποθέτηση κάρτας SD

- Μετακινήστε χειροκίνητα τον φακό της κάμερας προς τα επάνω ή χρησιμοποιήστε τον έλεγχο ΡΤΖ στην εφαρμογή. Η υποδοχή κάρτας SD γίνεται ορατή.
- Εισαγάγετε την κάρτα SD στην κάμερα (μέγ. 256GB), με τους χάκινους συνδέσμους να κοιτάζουν προς τα εττάνω, μέχρι να αισθανθείτε ένα κλικ. Επανεκκινήστε την κάμερα για να αναγνωρίσει την κάμερα για να

Τώρα η κάμερα είναι έτοιμη για χρήση. Για περισσότερες πληροφορίες σχετικά με τη χρήση, ανατρέξτε στη διεύθυνση trust.com/71364.

# 🛈 Επαναφορά κάμερας

Η εκτέλεση αυτού του βήματος θα έχει ως αποτέλεσμα την κατάργηση της κάμερας από την εφαρμογή.

Πιέστε το κουμπί επαναφοράς στην πίσω πλευρά της κάμερας για περισσότερο από 5 δευτ. Η κάμερα θα παραγάγει 3 ηχητικά σήματα, υποδεικνύοντας ότι έχει γίνει επαναφορά της. Μετά την επαναφορά, η κάμερα, θα εκκινήσει ξανά.

R Başlamadan önce

Telefon veya tabletinizi 2,4 GHz veya 5 GHz WiFi ağına bağladığınızdan emin olun. Bu ürünü kurmak için WiFi ağ adı ve WiFi şifresine ihtiyacınız olacaktır. Kolay kurulum için telefonunuzda veya tabletinizde Bluetooth'un etkin olduğundan emin olun.

# 1. Trust WiFi Uygulaması

- Trust WiFi Uygulamasını App store veya Google PlayStore'dan indirin.
- B Uygulamayı açın. Uygulamayı ilk kez kullanırken yeni bir hesap açmanız gereklidir.

#### 2. Kamerayı kurun

İlk önce birlikte verilen USB-C kablosunu birlikte verilen güç adaptörüne bağlayarak kamerayı kurun. USB-C kablosunu kameranın arkasına, güç adaptörünü de prize takın. Kamera yeniden başlatılır. Kamera yeniden başlatıldığını belirtmek üzere 2 kez ses çıkarıp dönene kadar bekleyin.

#### 3. Kamerayı bağlayın

(i) Not: Bu adıma geçmeden önce kameranın önündeki LED göstergenin yanıp söndüğünden emin olun. LED yanıp sönmüyorsa lütfen kamerayi sıfırlayın.

Trust WiFi Uygulamasını indirin ve "Add device" (Cihaz Ekle) veya sağ üst köşedeki (+) simgesine basın. Kameraya yakın olduğunuzdan emin olun ve ekrandaki talimatları izleyin.

- 4. Opsiyonel: Kamerayı Monte Edin
- A Montaj plakasını saat yönünün tersi yönde çevirerek kameranın altından çıkarın.
- Birlikte verilen dübel ve vidaları kullanarak montaj plakasını düz bir yüzeye sabitleyin. Kamerayı yeniden montaj plakasına yerleştirin

# 5. SD Kartı Takın

- Kamera lensini manuel olarak yukarı doğru hareket ettirin veya Uygulamadaki PTZ kontrolünü kullanın. SD kartı yuvası görünür.
- SD kartı kameraya (Maks. 256 GB) bakır konektörler yukarı dönük olacak şekilde klik sesini duyana kadar sokun. SD kartın algılanması için kamerayı yeniden başlatın.

Kameranız artık kullanıma hazır. Kullanıma dair daha fazla bilgi için trust.com/71364 adresini ziyaret edin.

# *i* Kamerayı Sıfırlayın ▲ Aşağıdaki adımı uygulayarak kamerayı Uygulamadan kaldırın.

A Kameranın arkasındaki sıfırlama düğmesine 5 saniyeden uzun bir süre basın. Kamera sıfırlandığını belirtmek üzere 3 kez bip sesi çıkarır. Kamerayı sıfırladıktan sonra kamera yeniden başlatılır.

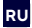

#### Перед началом работы

Убелитесь. что тепефон ипи ппаншет подключен к сети Wi-Fi с частотой 2,4 ГГц или 5 ГГц. Для установки этого устройства необходимо знать имя и пароль 🖪 Закрепите монтажную пластину своей сети Wi-Fi. Убедитесь, что на вашем телефоне или планшете включен Bluetooth. чтобы упростить установку.

#### Приложение Trust WiFi

А Загрузите приложение Trust WiFi ИЗ магазина App Store или Google Play. В Откройте приложение. Перед первым использованием приложения необходимо зарегистрировать новую учетную запись.

#### 2. Установите камеру

Установите камеру, сначала подсоединив прилагаемый кабель USB-C к комплектному адаптеру питания. Затем подсоедините кабель к камере через разъем USB-С на ее задней части, после чего вставьте адаптер питания в розетку. Теперь камера загрузится. Подождите, пока камера не издаст звуковой сигнал дважды и не повернется, указывая на то, что она загрузилась.

#### 3. Подключите камеру

(i) Примечание. Прежде чем приступить к этому шагу, убедитесь, что светодиодный индикатор на передней части камеры мигает. Еспи светолиол мигает. не перезагрузите камеру.

Войдите в приложение Trust WiFi и нажмите кнопку «Add device» (Добавить устройство) или значок (+) в правом верхнем углу. Убедитесь. что вы находитесь бпизко к камере, следуйте И инструкциям на экране.

- 4. Необязательно: Закрепите камеру
- А Снимите монтажную пластину с нижней части камеры. повернув ее против часовой стрелки.
- на ппоской поверхности С помощью прилагаемых дюбелей и винтов. Установите камеру обратно на монтажную пластину.

#### Установите карту SD

- А Вручную переместите объектив камеры вверх или используйте управление РТZ в приложении. Станет виден слот для карты SD.
- Вставьте карту SD в камеру (макс. 256 ГБ) медными разъемами вверх до щелчка. Перезагрузите камеру, чтобы карта SD была обнаружена устройством.

Теперь камера готова к использованию. Дополнительную информацию по использованию камеры CM. на сайте trust.com/71364.

(i) Сброс настроек камеры После этого шага камера будет удалена из приложения.

Α Нажмите кнопку сброса на задней части камеры И удерживайте ее более 5 секунд. Камера издаст 3 звуковых сигнала, указывая на то, что ее настройки сброшены. После сброса настроек камера перезагрузится.

# SL Pred začetkom uporabe

Prepričajte se, da je vaš telefon ali tablični računalnik povezan z omrežjem WiFi 2,4 GHz ali 5 GHz. Za namestitev tega izdelka boste potrebovali ime omrežja WiFi in geslo za WiFi. Prepričajte se, da je v telefonu ali tabličnem računalniku omogočena povezava Bluetooth, da bo namestitev enostavna.

## 1. Aplikacija Trust WiFi

 A Prenesite aplikacijo Trust WiFi iz trgovin App Store ali Google PlayStore.
D Odprite aplikacijo. Ko aplikacijo uporabljate prvič, morate registrirati nov račun.

#### 2. Namestitev kamere

Namestite kamero tako, da najprej priključite priloženi kabel USB-C na priloženi napajalnik. Nato priključite priključek USB-C na zadnjo stran kamere in napajalnik v električno vtičnico. Kamera se bo zdaj zagnala. Počakajte, da kamera 2x predvaja zvok in se zavrti, kar pomeni, da se je zagnala.

#### 3. Povezovanje kamere

Opomba: Preden nadaljujete s tem korakom, se prepričajte, da LED-lučka na sprednji strani fotoaparata utripa. Če LED-lučka ne utripa, ponastavite kamero.

Prijavite se v aplikacijo Trust WiFi in pritisnite »Add device« (Dodaj napravo) ali pritisnite ikono (+) v zgornjem desnem kotu. Prepričajte se, da ste blizu kamere in sledite navodilom na zaslonu.

# Opcijsko: Montaža kamere

A Odstranite montažno ploščo z dna kamere tako, da jo zavrtite v nasprotni smeri urnega kazalca.

S priloženimi zidnimi vložki in vijaki pritrdite montažno ploščo na ravno površino. Položite kamero nazaj na montažno ploščo.

## 5. Namestitev SD-kartice

- A Ročno premaknite objektiv kamere navzgor ali uporabite krmiljenje PTZ v aplikaciji. Reža za SD-kartico postane vidna.
- Vstavite SD-kartico v kamero (največ 256 GB) z bakrenimi priključki obrnjenimi navzgor, dokler ne začutite klika. Znova zaženite kamero, da bo SDkartica zaznana.

Zdaj je vaša kamera pripravljena za uporabo. Za več informacij o uporabi obiščite trust.com/71364.

# (i) Ponastavitev kamere

# A S tem korakom boste kamero odstranili iz aplikacije.

Pritisnite in držite gumb za ponastavitev na hrbtni strani kamere 5 sekund. Kamera bo 3x zapiskala, kar pomeni, da je ponastavljena. Po ponastavitvi se bo kamera znova zagnala.

# HR

# Prije početka rada

Provjerite je li telefon ili tablet povezan na Wi-Fimrežu na 2,4 GHz ili 5 GHz. Za instalaciju proizvoda bit će vam potreban naziv i lozinka za Wi-Fi mrežu. Provjerite je li Bluetooth omogućen na vašem telefonu ili tabletu radi lakše instalacije.

#### 1. Aplikacija Trust WiFi

- A Preuzmite aplikaciju Trust WiFi iz trgovine App store ili Google PlayStore.
- B Otvorite aplikaciju. Prilikom prve upotrebe aplikacije trebat ćete registrirati novi račun.

#### 2. Instalacija kamere

Instalirajte kameru tako da prvo spojite isporučeni USB-C kabel na adapter napajanja koji ste dobili. Zatim spojite USB-C konektor na stražnjoj strani kamere i adapter napajanja na električnu utičnicu. Kamera će se tada pokrenuti. Pričekajte da se kamera oglasi s 2 zvučna signala i zaokrene označavajući da je pokrenuta.

#### 3. Povežite kameru

Napomena: Prije nego što prijeđete na ovaj korak, provjerite da trepće LED pokazivač na prednjoj strani kamere. Ako LED ne trepće, ponovno postavite kameru.

Prijavite se u aplikaciju Trust WiFi i pritisnite "Add device" (Dodaj uređaj) ili pritisnite ikonu (+) u gornjem desnom kutu. Pobrinite se da budete blizu kamere i slijedite upute na zaslonu.

# 4. Izborno: Montirajte kameru

A Uklonite ploču za montiranje s donje strane kamere tako da ju okrećete udesno ili ulijevo.

Pričvrstite ploču za montiranje koju ste dobili na ravnu površinu s pomoću tipli i vijaka koje ste dobili. Postavite kameru nazad na ploču za montiranje.

# 5. Stavite SD karticu

- A Rukom pomaknite objektiv kamere prema gore ili to učinite uz pomoć PTZ upravljanja u aplikaciji. Utor za SD karticu postat će vidljiv.
- Gurajte SD karticu u kameru (najviše 256 GB) s bakrenim kontaktima okrenutima prema gore dok ne osjetite klik. Ponovno pokrenite kameru da bi se otkrila SD kartica.

Tada će kamera biti spremna za rad. Više informacija potražite na web-stranici trust.com/71364.

Ponovno postavite kameru
Nakon ovog koraka, kamera
će se ukloniti iz aplikacije.

Pritisnite gumb za ponovno postavljanje na stražnjoj strani kamere i držite ga duže od 5 sekundi. Kamera će se oglasiti s 3 zvučna signala što znači da je ponovno postavljena. Nakon ponovnog postavljanja, kamera će se opet pokrenuti.

# UA Перш ніж розпочати роботу

Переконайтеся, що ваш телефон або планшет підключений до мережі WiFi 2,4 ГГц або 5 ГГц. Щоб встановити цей продукт, вам знадобиться назва вашої мережі WiFi та пароль до неї. Переконайтеся, що Bluetooth увімкнено на вашому телефоні чи планшеті для легкого встановленна.

#### 1. Додаток Trust WiFi

- А Завантажте додаток Trust WiFi з Арр Store або Google PlayStore.
- Відкрийте додаток. При першому використанні додатку вам необхідно зареєструвати новий обліковий запис.

#### 2. Інсталяція камери

Встановіть камеру. спочатку пілкпючивши кабель USB ло адаптера живлення, що входить до комплекту поставки. Потім підключіть роз'єм USB-C до задньої панелі камери, а адаптер живлення до мережевої розетки. Тепер камера завантажиться. Зачекайте, поки на камері не пролунає звуковий сигнал 2 рази і вона не почне обертатися. що свідчить про її завантаження.

#### 3. Підключення камери

Примітка: Перш ніж перейти до цього кроку, переконайтеся, що блимає світлодіодний індикатор на передній панелі камери. Якщо індикатор не блимає, будь ласка, перезавантажте камеру.

Увійдіть до програми Trust WiFi і натисніть «Add device» (Додати пристрій) або натисніть значок (+) у верхньому правому кутку. Переконайтеся, що ви знаходитесь поблизу камери, і дотримуйтесь інструкцій на екрані.

# Необов'язково: Встановлення камери

- Зніміть монтажну пластину з нижньої частини камери, повернувши її проти годинникової стрілки.
- Закріпіть монтажну пластину, що входить до комплекту, на плоскій поверхні за допомогою дюбелів і шурупів, що надаються в комплекті. Встановіть камеру назад на монтажну пластину.

#### 5. Вставте SD-карту

- Перемістіть об'єктив камери вниз вручну або скористайтеся керуванням РТZ у додатку. Гніздо для SD-карти стає видимим.
- Вставте SD-карту в камеру (макс. 256 Гб) мідними роз'ємами догори, доки не почуєте характерне клацання. Перезавантажте камеру, щоб виявити SD-карту.

Тепер камера готова до роботи. Для отримання додаткової інформації про те, як нею користуватися, перейдіть за посиланням trust.com/71364.

Перезавантаження камери
Виконання цього кроку
видалить камеру з додатку.

А Натисніть і утримуйте кнопку скидання більше 5 секунд. Камера подасть трикратний звуковий сигнал, щоб повідомити про скидання напаштувань. Після перезавантаження камера завантажиться знову.

# TECHNICAL SPECIFICATIONS

| Input Voltage         | 5.0V 1.0A 5.0W                   |  |
|-----------------------|----------------------------------|--|
| Dimension H x W x L   | 72 x 72 x 109 mm                 |  |
| Wireless Frequency    | 2412-2472 Mhz and 5180- 5805 Mhz |  |
| Max. Wireless Power   | 2412-2472 Mhz 9.06 dbm           |  |
|                       | 5180- 5805 Mhz 8.26 dbm          |  |
| Detection Distance    | 5-8 Meters                       |  |
| Max. video resolution | 2304x1296                        |  |

#### WWW.TRUST.COM/SMARTHOME-WIFI Trust International BV - Laan van Barcelona 600 - 3317DD,

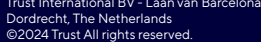

FAQ